## ワンタイムパスワード確認方法(PC)

## ページ上部の予約状況を選択し、ワンタイムパスワードが知りたい該当日を選択 ※オレンジ色以外は予約が成立していない状態です。

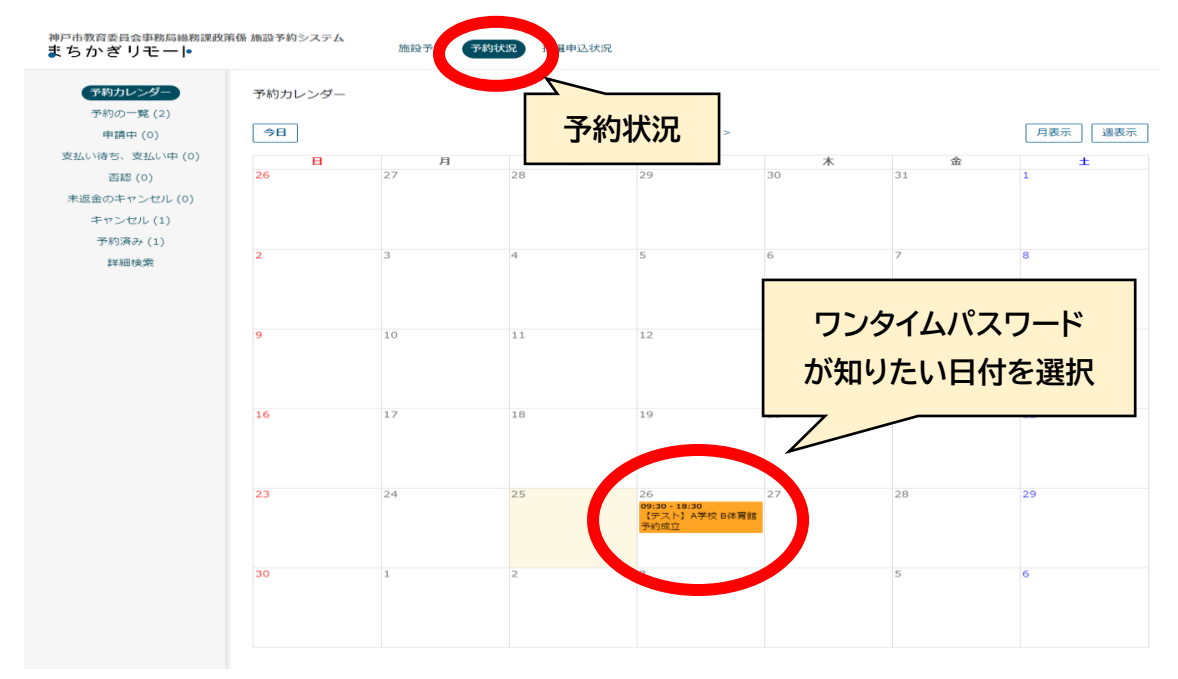

ページ中央部 利用内容枠 4 桁の暗証番号がワンタイムパスワードです。 ※ワンタイムパスワードは<u>予約日によって異なります</u>。 必ず利用日時を確認したうえでご使用ください

| 予約カレンダー 申                 | 請內容              |                                  |                                                     |                  |
|---------------------------|------------------|----------------------------------|-----------------------------------------------------|------------------|
| 予約の一覧(2)<br>申請中(0)        | 状況               | 予約成立                             |                                                     |                  |
| 払い待ち、支払い中 (0)             | 申請日時             | 2023/04/25 10:53                 |                                                     |                  |
| 否認 (0)                    | 申請許可日時           | 2023/04/25 10:54                 |                                                     |                  |
| 返金のキャンセル (0)<br>キャンセル (1) | 支払日時             | 2023/04/25 10:54                 | ワンタイムパスワ                                            | ード(暗証番号)         |
| 予約済み (1)                  | 予約成立メール          | 送信済み (2023/04/25 10:54)          |                                                     |                  |
| 詳細検索                      | 加速               | 【テスト】A学校び                        |                                                     | $\sim$ $\square$ |
|                           | 部周囲              | B体育館 C                           |                                                     |                  |
|                           | 利用日時             | 2023/04/26 09:30 - 18:30         |                                                     |                  |
|                           | 利用内容             | 中請                               |                                                     |                  |
|                           |                  | 10 *0112 ¥0                      | wmm+nw ttp: 0 0 0 0 1 0 1 3 1 3 1 3 1 3 1 3 1 3 1 3 | -GEI 48          |
|                           | 101 A            |                                  |                                                     |                  |
|                           | 4-4 <u>-32</u> 2 | 御屋村並 計 ¥0 (基本利用)<br>備品の使用料金 計 ¥0 |                                                     |                  |
|                           |                  | 合計 ¥0                            |                                                     |                  |
|                           | 減免を希望する          | いいえ                              |                                                     |                  |
|                           | 行事名              | test                             |                                                     |                  |
|                           | 使用目的             | test                             |                                                     |                  |
|                           | 使用予定人数           | 10                               |                                                     |                  |
|                           | 支払状況             | 支払い済み                            |                                                     |                  |
|                           | J. LUVIN         |                                  |                                                     |                  |

## ワンタイムパスワード確認方法(携帯)

## 【携帯電話での確認方法】

アカウントにログイン下記画像の①三部分を選択し②予約状況を選択。 ③カレンダー画面にてワンタイムパスワードが知りたい予約日を選択。

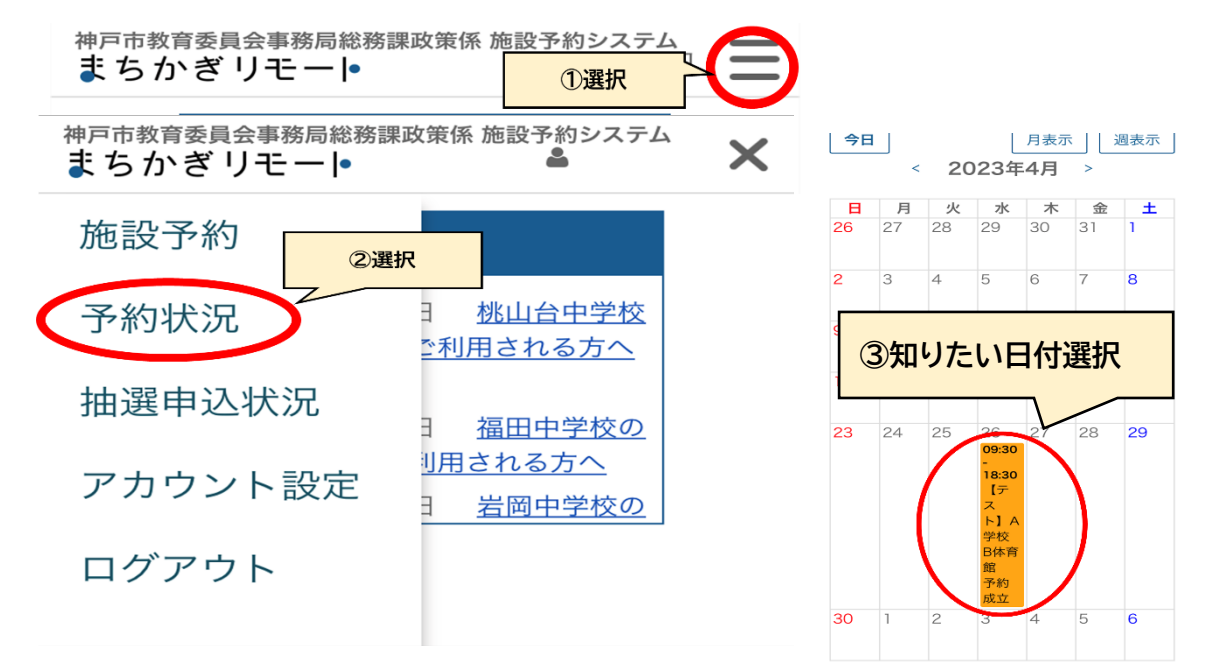

予約詳細画が表示されますので、利用案内の水色の枠内を左にスライド。 水色枠の一番右側4桁の暗証番号がワンタイムパスワードです。

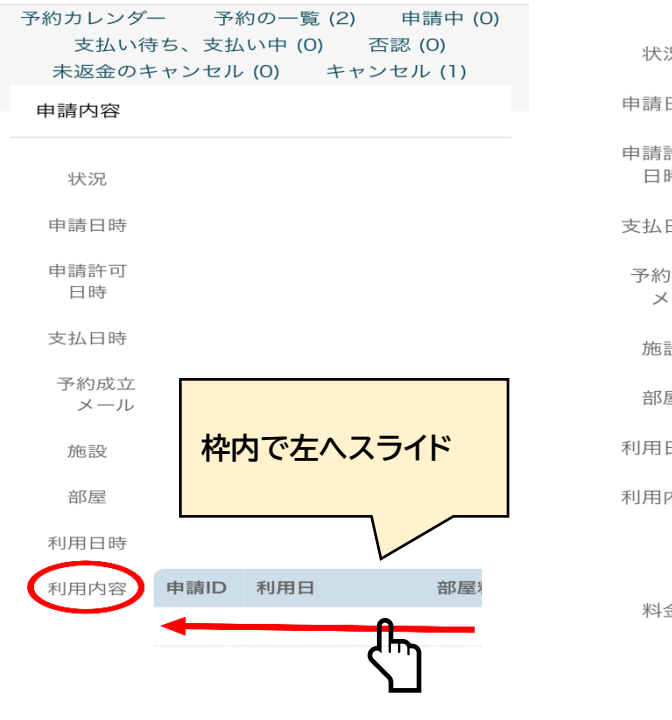

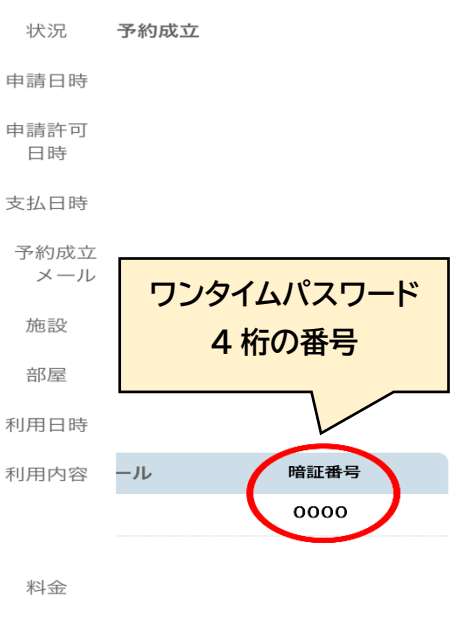

浦舟た差